## DATEN-CD/DVD ERSTELLEN UND BRENNEN

Sie möchten unter Windows 10 einen Ordner oder Dateien auf eine CD oder DVD brennen.

So geht's:

Schritt 1: Legen Sie eine leere CD/DVD in das CD/DVD-Laufwerk.

Schritt 2: Starten Sie den »Explorer« - Tastenkombination [Windows-Taste] + [ E ].

Schritt 3: Gehen Sie zum entsprechenden Ordner (oder Datei bzw. markierte Dateien) und klicken Sie mit der rechten Maustaste auf den Ordner.<sup>1</sup>

Schritt 4: Klicken Sie dann mit der linken Maustaste auf »Senden an« und dann auf das entsprechende »CD/DVD-Laufwerk«.

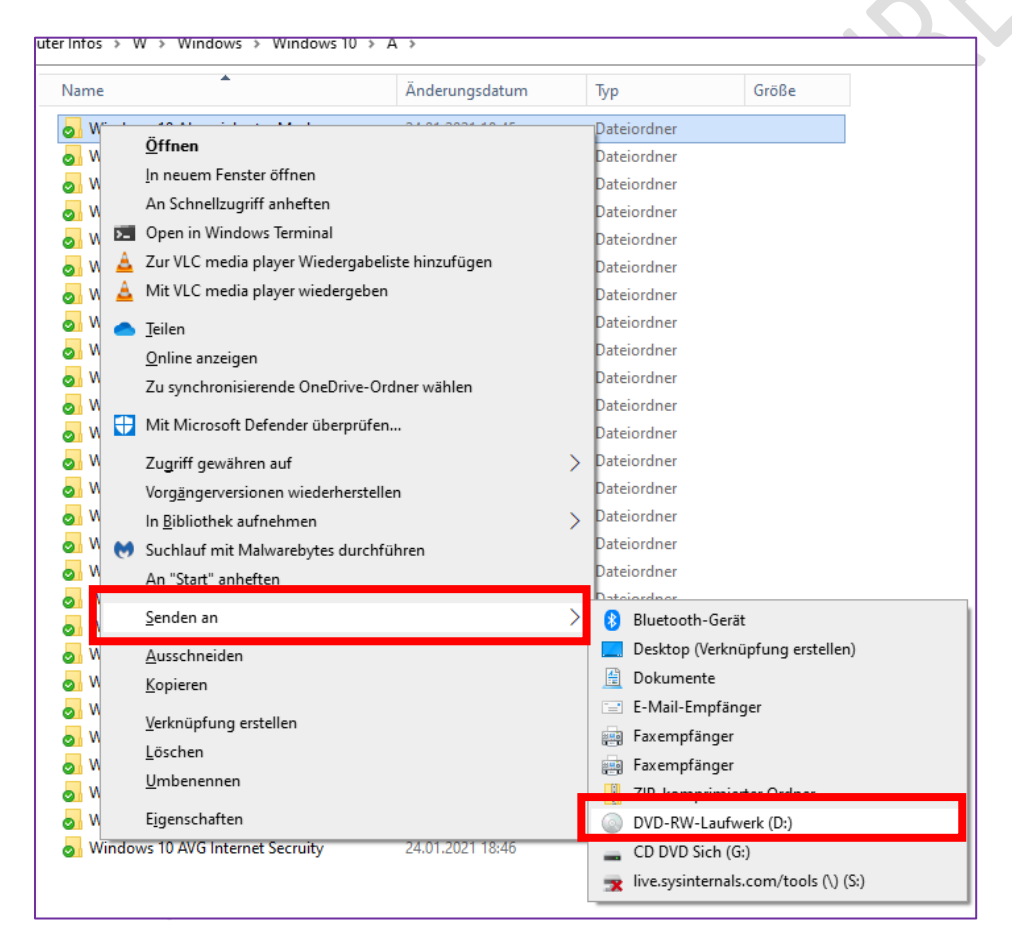

<sup>&</sup>lt;sup>1</sup> Prüfen Sie vorher, ob die Daten auch alle auf die CD/DVD passen.

Schritt 5: Sie kommen zu diesem Fenster: Auf Datenträger brennen

Lesen Sie die entsprechenden Hinweise – normalerweise markieren Sie »Wie ein USB-Speicherstick«

Klicken Sie dann auf die Schaltfläche »Weiter«

| Auf Datenträger brennen                                                                                                    | x |  |  |  |
|----------------------------------------------------------------------------------------------------|---|--|--|--|
| Wie soll dieser Datenträger verwendet werden?                                                                                                    |   |  |  |  |
| Datenträgertitel: 23 Mai 2021                                                                                                    | ] |  |  |  |
| <ul> <li>Wie ein USB-Speicherstick         Speichern, bearbeiten und löschen Sie jederzeit Dateien auf dem Datenträger. Der Datenträger kann auf Computern unter Windows XP oder einem neueren Betriebssystem verwendet werden. (Livedateisystem)     </li> <li>Mit einem CD/DVD-Player         Zu brennende Dateien in Gruppen und einzelne Dateien können nach dem Brennen nicht bearbeitet oder entfernt werden. Der     </li> </ul> |   |  |  |  |
| Datenträger kann ebenfalls auf den meisten Computern<br>verwendet werden. (Mastered)                                                                                                    |   |  |  |  |
| Was sollte ausgewählt werden?                                                                                                    |   |  |  |  |
| Weiter Abbrechen                                                                                                    | 1 |  |  |  |

Schritt 6: Die CD/DVD wird automatisch formatiert.

| Formatieren von (4,37 GB)                                       | - | × |
|-----------------------------------------------------------------|---|---|
| Formatieren von (4,37 GB)                                       |   |   |
| auf <b>DVD-RW-Laufwerk (D:)</b><br>Formatieren wird vorbereitet |   |   |

Schritt 7: Der Kopier-Brennvorgang beginnt – warten Sie ab.

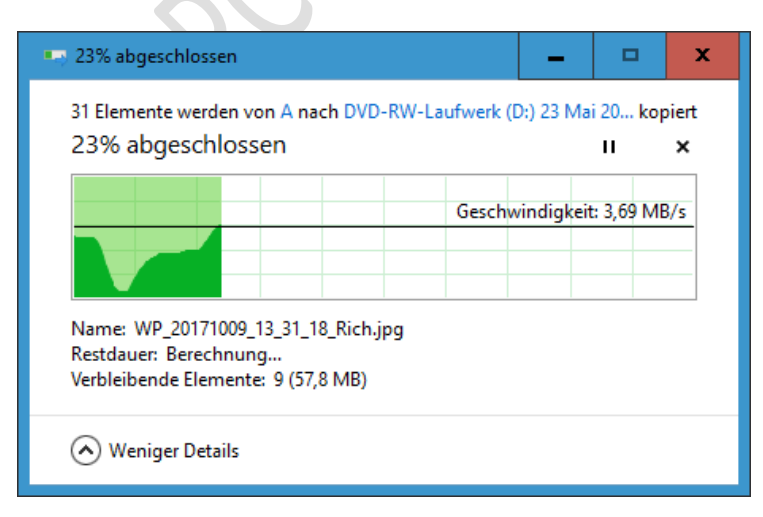

Schritt 8: WICHTIG: Nach dem Brennvorgang klicken Sie mit der **rechten** Maustaste auf Ihr CD/DVD Laufwerk und dann mit der **linken** Maustaste auf **»Auswerfen**«.

Der PC schließt dann den Brennvorgang ab.

Es kann einige Augenblicke dauern.

Danach öffnet sich das Laufwerk.

Die Daten sind kopiert.

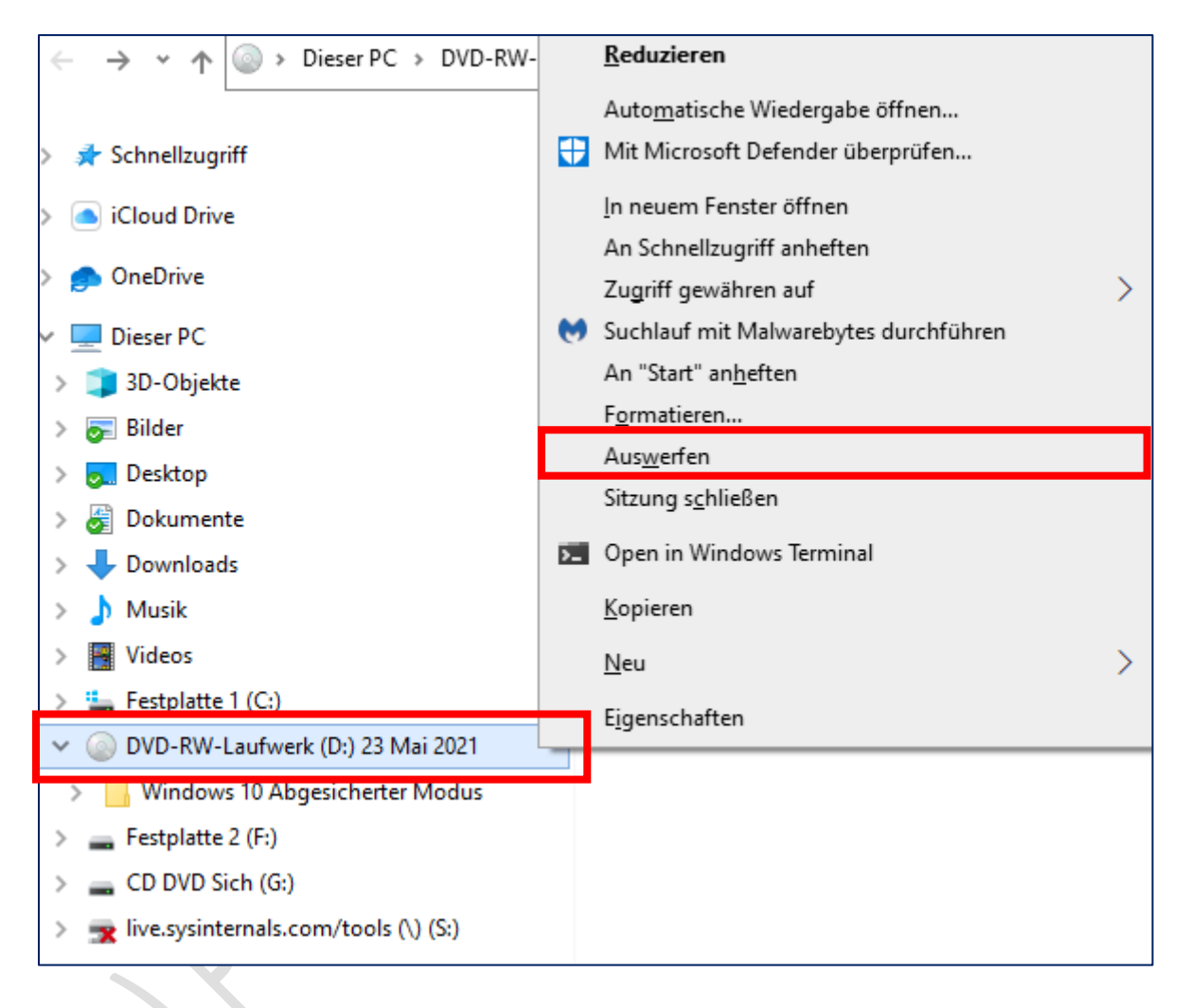

Fertig.

© Josef Schreiner, 23.05.2021